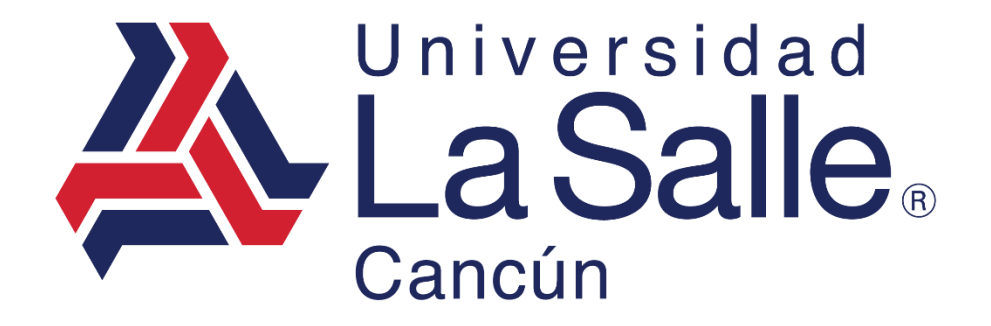

Sistema Escul

Módulo – Pago en Línea Manual del Usuario

programacion@lasallecancun.edu.mx

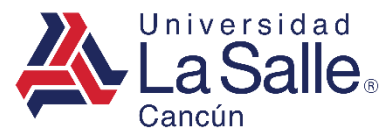

#### CONTENIDO

## **INGRESAR**

## PAGO EN LÍNEA

- 1. Seleccionar Ciclo Escolar
- 2. Seleccionar Conceptos
- 3. Opciones Del Menú
  - 3.1 <u>Tarjeta</u>
- 3.2 <u>Referencias</u>
  - 3.3 Facturación
    - 3.3.1 <u>Agregar</u>
    - 3.3.2 Modificar
    - 3.3.3 Eliminar
  - 3.4 Comprobantes.
    - 3.4.1 Imprimir.

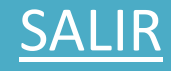

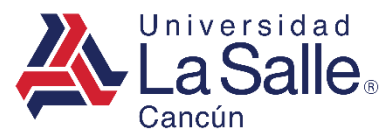

#### A) INGRESAR

## **Sistema**Escul

**Q** Nivel Educativo

| 血                      | <b></b>                |
|------------------------|------------------------|
| Preescolar             | Primaria               |
| <b></b>                | <b></b>                |
| Secundaria             | Preparatoria Playa     |
| <b></b>                | <b></b>                |
| Preparatoria<br>Cancún | Licenciatura           |
| <b></b>                | 血                      |
| Posgrado               | Diplomados y<br>Cursos |

Identificar y seleccionar el nivel correspondiente para direccionar a la ventana de inicio de sesión.

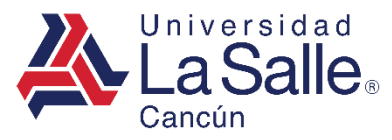

#### A) INGRESAR

1) Ingresar la matricula asignada.

| <b>LaSalle</b> Cancún          |   |
|--------------------------------|---|
| Matrícula                      | 1 |
| 🔓 Ingresar                     |   |
| ¿ Como generar la Contraseña ? |   |
| Recuperar Contraseña           |   |
| Conocer el Aviso de Privacidad |   |

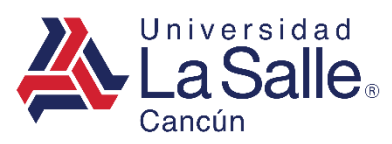

#### A) INGRESAR

#### 2) Ingresar o generar su contraseña.

| 🕰 Generar Contra | aseña                          | ×         |   |
|------------------|--------------------------------|-----------|---|
| ••••••           |                                | ۲         |   |
|                  |                                | ×         | 2 |
| X Cerrar         |                                | ) Guardar |   |
|                  | <b></b> Ingresar               |           |   |
|                  | ¿ Como generar la Contraseña ? |           |   |
|                  | Recuperar Contraseña           |           |   |
|                  | Conocer el Aviso de Privacidad |           |   |
|                  |                                |           |   |

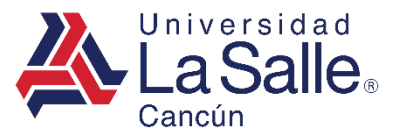

• Presionar en el menú lateral Pago en Línea o en las opciones disponibles.

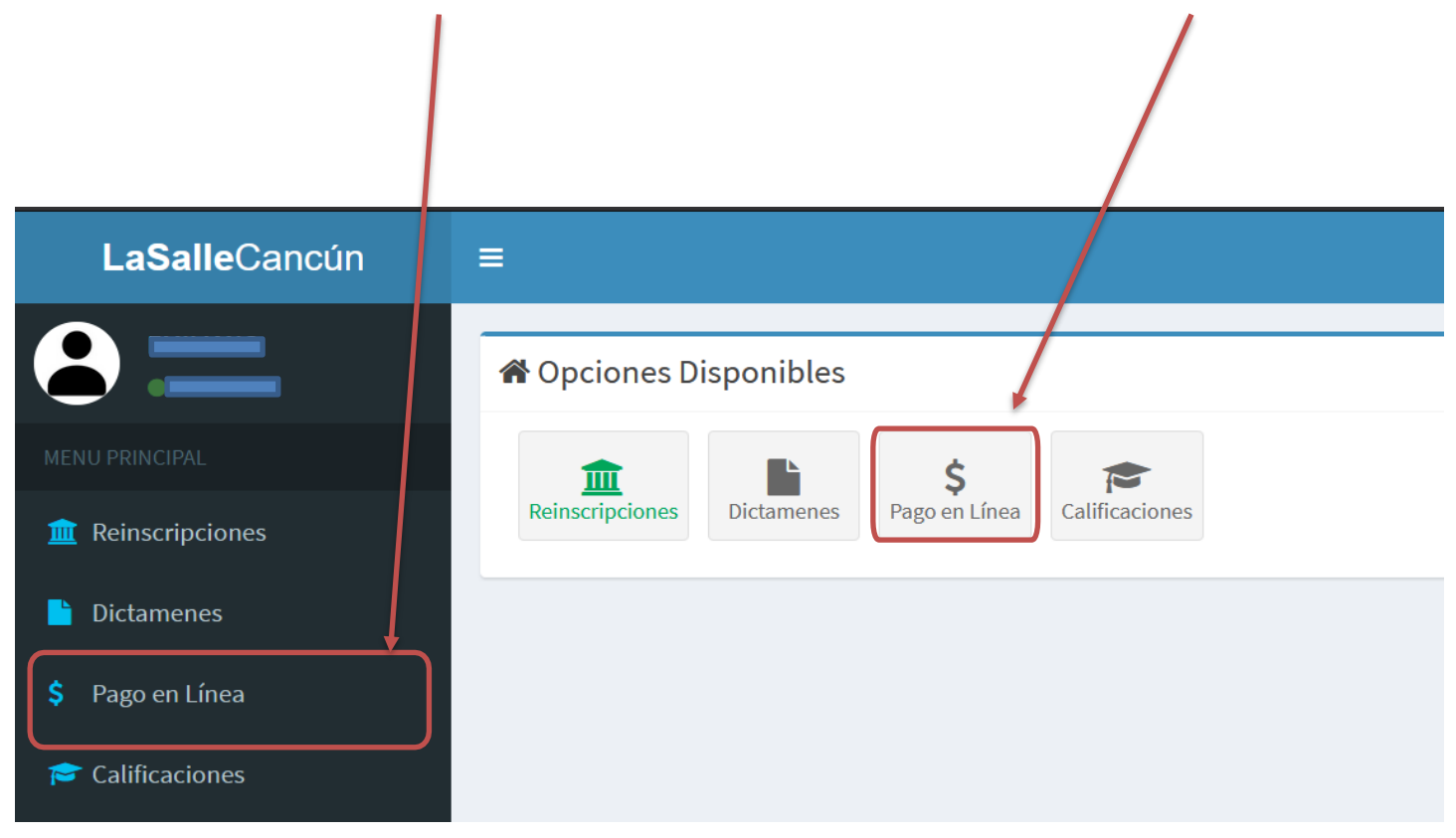

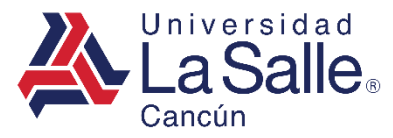

#### 1) SELECCIONAR CICLO ESCOLAR

• Elegir la opción acorde a sus necesidades.

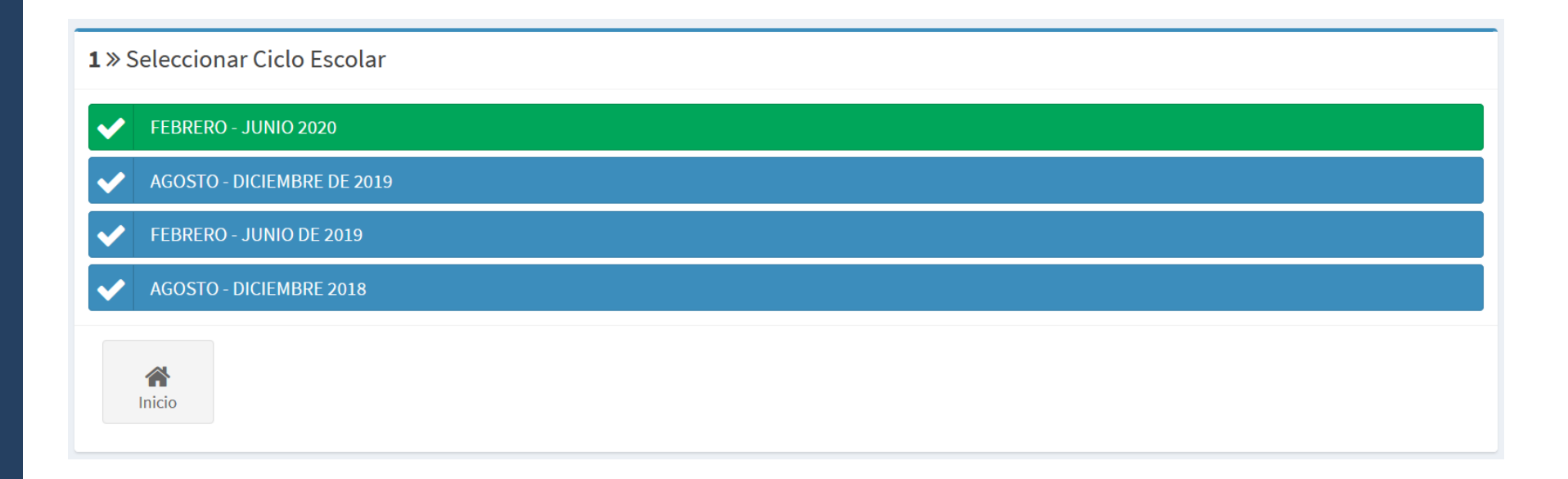

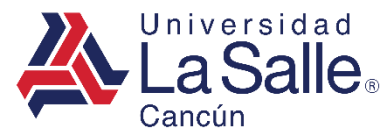

#### **2) SELECCIONAR CONCEPTOS**

A) Seleccionar los conceptos a pagar, clic en la casilla de verificación

| 2 » Seleccionar Conceptos                   |             |                  |      |
|---------------------------------------------|-------------|------------------|------|
| CICLO: FEBRERO - JUNIO 2020                 |             |                  |      |
| FACTURA A: XAXX010101000 PÚBLICO EN GENERAL |             |                  |      |
| Concepto                                    |             | Saldo            |      |
| GASTOS DE APOYO                             |             | 1600.00          | •    |
| PAGO INICIAL                                |             | 5950.00          | •    |
| COLEGIATURA FEBRERO                         |             | 7961.00          | -    |
| COLEGIATURA MARZO                           |             | 7961.00          |      |
| COLEGIATURA ABRIL                           |             | 7961.00          |      |
| COLEGIATURA MAYO                            |             | 7961.00          |      |
| COLEGIATURA JUNIO                           |             | 7961.00          |      |
| ADEUDO                                      | 15511.00    | ABONO            | 0.00 |
| Volver                                      | Referencias | Guía Interactiva |      |

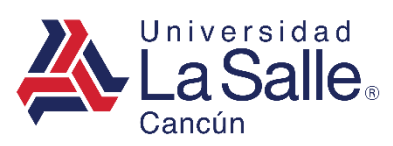

#### 3) OPCIONES DEL MÉNU

|                |                    | Concepto                                                |                                          | Saldo                                     |                                                |                           |
|----------------|--------------------|---------------------------------------------------------|------------------------------------------|-------------------------------------------|------------------------------------------------|---------------------------|
|                |                    | GASTOS DE APOYO                                         |                                          | 1600.00                                   |                                                |                           |
|                |                    | PAGO INICIAL                                            |                                          | 5950.00                                   |                                                |                           |
|                |                    | COLEGIATURA FEBRERO                                     |                                          | 7961.00                                   | -                                              |                           |
|                |                    | COLEGIATURA MARZO                                       |                                          | 7961.00                                   |                                                |                           |
|                |                    | COLEGIATURA ABRIL                                       |                                          | 7961.00                                   |                                                |                           |
|                |                    | COLEGIATURA MAYO                                        |                                          | 7961.00                                   |                                                |                           |
|                |                    | COLEGIATURA JUNIO                                       |                                          | 7961.00                                   |                                                |                           |
|                |                    | ADEUDO                                                  | 15511.00                                 | ABONO                                     | 0.00                                           |                           |
|                |                    |                                                         |                                          |                                           |                                                |                           |
|                | <b>e</b><br>Volver | <b>A</b><br>Inicio                                      | Tarjeta                                  | Facturación Com                           | probantes Quía Interactiva                     | Manual                    |
| OPCIÓN         |                    |                                                         |                                          | FUNCIÓ                                    | N                                              |                           |
| ← Volver       |                    | Regresar a la vent                                      | ana anterior para se                     | eleccionar el ciclo                       |                                                |                           |
| 😭 Inicio       |                    | Aostrar ventana principal con las opciones disponibles. |                                          |                                           |                                                |                           |
| 🛄 Tarjeta      |                    | Pago Con Tarjeta.                                       | Yago Con Tarjeta.                        |                                           |                                                |                           |
| Referencias    |                    | Generar Ficha Ref                                       | erenciada Para BAN                       | IAMEX, Santandei                          | , PAYCASH, Transfer                            | encia Electrónica o OXXO. |
| Facturación    |                    | Agregar, Modifica                                       | r, Eliminar sus datos                    | s fiscales.                               |                                                |                           |
| 🗱 Guía Interac | ctiva              | Iniciar ayuda digita                                    | al para presentar lo<br>GUIA PASO A PASO | más relevante de<br>D, UTILIZANDO LA VENT | el procedimiento a se<br>ANA CON DATOS Y ANIMA | guir.<br>CIÓN             |
| 韋 Comproban    | tes                | Descargar Compro                                        | obantes de pagos.                        |                                           | programa o                                     | ion@lasallecancun.edu.mx  |

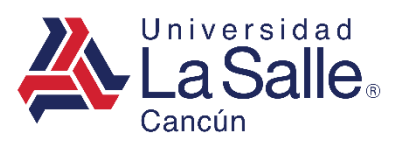

3) OPCIONES DEL MÉNU

#### **TARJETA**

- A) Seleccionar los conceptos a pagar, clic en la casilla de verificación
- B) Elegir Pago en Línea, clic en el botón Tarjeta 💳.

| 2 » Seleccionar Conceptos                   |                   |             |
|---------------------------------------------|-------------------|-------------|
| CICLO: FEBRERO - JUNIO 2020<br>ALUMNO:      |                   |             |
| FACTURA A: XAXX010101000 PÚBLICO EN GENERAL |                   |             |
|                                             |                   |             |
| Concepto                                    | Saldo             |             |
| GASTOS DE APOYO                             | 1600.00           |             |
| PAGO INICIAL                                | 5950.00           |             |
| COLEGIATURA FEBRERO                         | 7961.00           |             |
| COLEGIATURA MARZO                           | 7961.00           |             |
| COLEGIATURA ABRIL                           | 7961.00           |             |
| COLEGIATURA MAYO                            | 7961.00           |             |
| COLEGIATURA JUNIO                           | 7961.00           |             |
| ADEUDO 15511.00                             | ABONO             | 7550.00     |
| Volver     Inicio                           | ncias Facturación | tiva Manual |

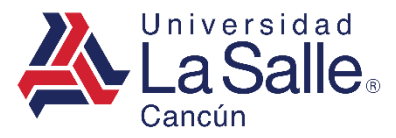

3) OPCIONES DEL MÉNU

### **TARJETA**

- C) Verificar sus datos de facturación en el sistema.
- D) Ingresar el código de verificación enviado al correo donde recibirá su factura.
- E) Hacer clic en el botón **Continuar ✓**.

🏶 Factura

| Su factura será emitida a la siguiente razón social:                               |                             |
|------------------------------------------------------------------------------------|-----------------------------|
| ¿Son correctos sus datos de facturación? <b>No</b> 🔵 <b>SI</b> 🔵                   |                             |
| ► La factura se enviará a:                                                         |                             |
| Correo<br>Código<br>i Enviamos un correo electrónico a con un código de seguridad. |                             |
| ൾ Complemento IEDU                                                                 |                             |
| CURP ALUMNO(A)                                                                     | Omitir                      |
| i Al omitir el CURP, no se incluirá el IEDU por falta de información.              |                             |
| Volver Inicio Facturación Continuar                                                | programacion@lasallecancun. |

du.mx

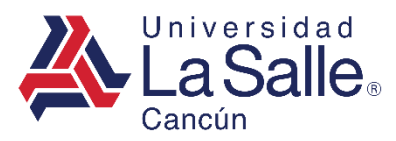

3) OPCIONES DEL MÉNU

#### **TARJETA**

1. Ingresar la información solicitada en el formulario, clic en el botón **Continuar →**.

| Paso<br>Método o   | O 1<br>de Pago            | Paso 2<br>Pagar                 | Paso 3<br>Comprobante de Pago            |
|--------------------|---------------------------|---------------------------------|------------------------------------------|
|                    |                           |                                 | 🛔 Datos de quien realiza el pag          |
| * Nombre ( s )     | NOMBRE (S)                |                                 |                                          |
| * Apellido Paterno | APELLIDO PATERNO          |                                 |                                          |
| Apellido Materno   | APELLIDO MATERNO          |                                 |                                          |
| CONTADO            |                           |                                 | ✓ 0                                      |
| Consiento y au     | itorizo el tratamiento de | No Si Ommersionales financieros | s en términos del Aviso de Privacidad 🕢. |
|                    |                           |                                 | 1                                        |

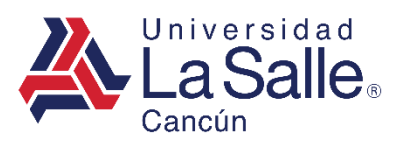

3) OPCIONES DEL MÉNU

#### **TARJETA**

2. Ingresar la información solicitada en el formulario para proceder con el pago, clic en el botón 🏠 Pagar.

| VISA | MasterCard | Pago con Tarjeta                                |                                                             |                               |        |
|------|------------|-------------------------------------------------|-------------------------------------------------------------|-------------------------------|--------|
|      |            | Paso 1<br>Método de Pago                        | Paso 2<br>Pagar                                             | Paso 3<br>Comprobante de Pago |        |
|      |            | La Salle.<br>Cascán                             | \$ 3,074.00 MXI<br>1000000000000000000000000000000000000    | V<br>2027436163               |        |
|      |            | Nombre                                          |                                                             |                               |        |
|      |            | Número de tar                                   | jeta                                                        |                               |        |
|      |            | Expira                                          | CVV                                                         |                               |        |
|      |            | Correo electrónico                              |                                                             |                               |        |
|      |            | <b>Tu pago será proce</b><br>Por favor manten a | esado mediante 3D-Secure.<br>bierta la ventana hasta conclu | ıir.                          |        |
|      |            |                                                 | <b>₽</b> PAGAR \$3,074.                                     | 00                            | 2      |
|      |            |                                                 | Pago procesado de manera                                    | a segura                      |        |
|      |            |                                                 | Getnet                                                      | 1                             | progra |

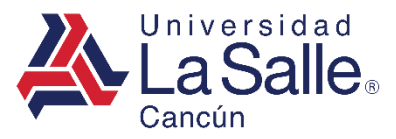

3) OPCIONES DEL MÉNU

#### **TARJETA**

• Si el pago resulta aprobado. Podrá descargar el comprobante y visualizar el detalle de los conceptos seleccionados.

| Paso 1<br>Método de Pago  | Paso 2<br>Pagar                                         | Paso 3<br>Comprobante de Pago     |
|---------------------------|---------------------------------------------------------|-----------------------------------|
|                           | 🖌 Pago Anrobado I                                       |                                   |
| El <b>CDFI</b> correspond | iente se enviará a su correo electróni                  | ico el <b>próximo día hábil</b> . |
|                           |                                                         |                                   |
|                           | Santander                                               |                                   |
|                           | DEBITO                                                  |                                   |
|                           | UNIVERSIDAD LA SALLE CANCU                              | Ν                                 |
|                           | 7253680 UNIV LASALLE CANCU<br>CARRETERA CANCUN PLAYA DE | N                                 |
|                           | CARMEN KM 11 5                                          |                                   |
|                           | 8670SWUS0                                               |                                   |
|                           | No.Tarjeta: xxxxxxxxxxx2690                             |                                   |

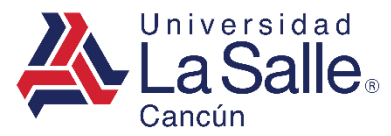

3) OPCIONES DEL MÉNU

#### **TARJETA**

• Imprimir Comprobante.

UNIVERSIDAD LA SALLE CANCUN A.C. FEBRERO - JUNIO 2022

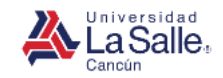

#### COMPROBANTE DE PAGO EN LINEA

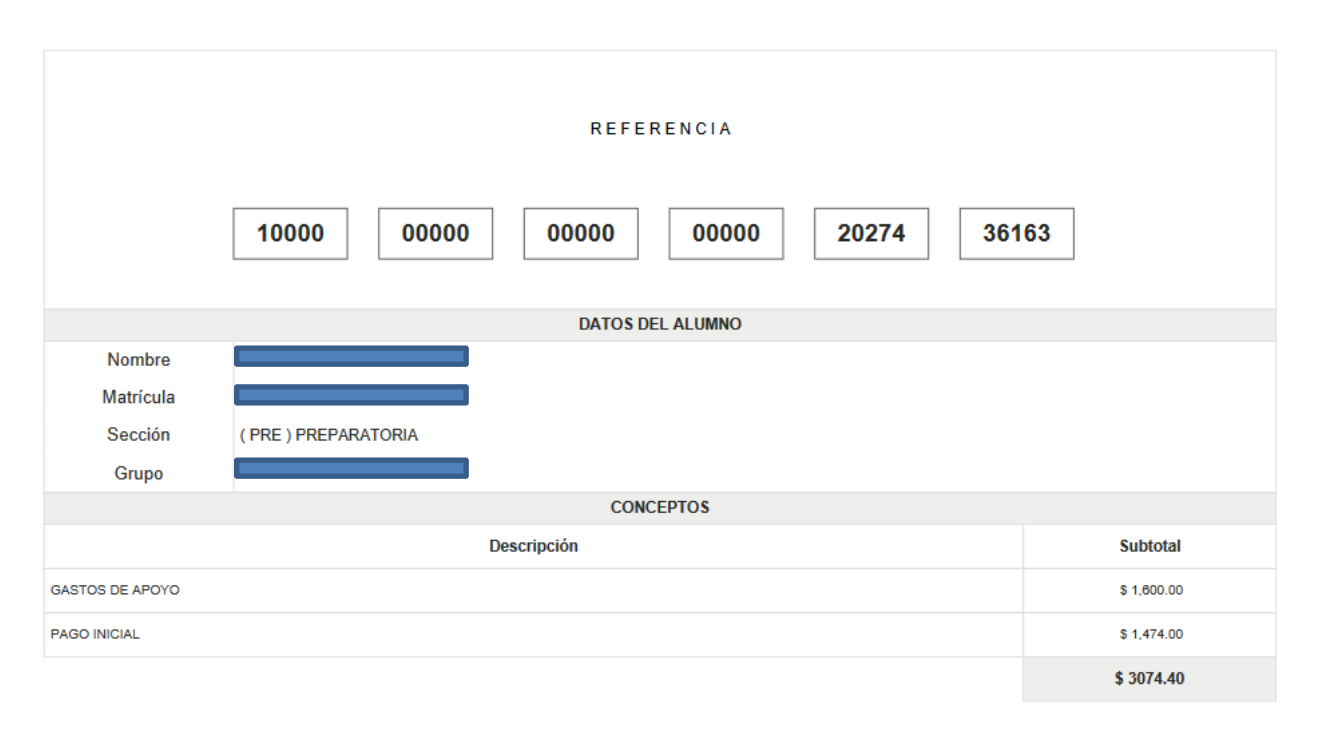

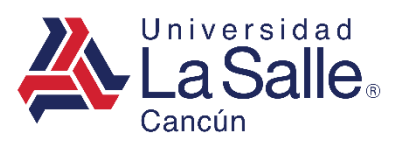

3) OPCIONES DEL MÉNU

#### **REFERENCIAS**

- A) Seleccionar los conceptos a pagar, clic en la casilla de verificación
- B) Elegir el botón Referencias

| 2 » Seleccionar Conceptos                                   |                     |             |               |
|-------------------------------------------------------------|---------------------|-------------|---------------|
| CICLO: FEBRERO - JUNIO 2020<br>ALUMNO: SERVIN SOTO EMILIANO |                     |             |               |
| FACTURA A: XAXX010101000 PÚBLICO EN GEN                     | ERAL                |             |               |
|                                                             |                     |             | $\square$     |
| Concepto                                                    |                     | Saldo       |               |
| GASTOS DE APOYO                                             |                     | 1600.00     |               |
| PAGO INICIAL                                                |                     | 5950.00     |               |
| COLEGIATURA FEBRERO                                         |                     | 7961.00     |               |
| COLEGIATURA MARZO                                           |                     | 7961.00     |               |
| COLEGIATURA ABRIL                                           |                     | 7961.00     |               |
| COLEGIATURA MAYO                                            |                     | 7961.00     |               |
| COLEGIATURA JUNIO                                           |                     | 7961.00     |               |
| ADEUDO                                                      | 15511.00            | ABONO       | 7550.00       |
| Volver                                                      | Tarjeta Referencias | Facturación | Activa Manual |

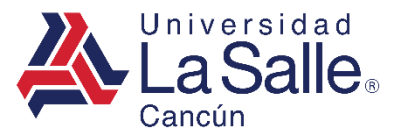

3) OPCIONES DEL MÉNU

#### **REFERENCIAS**

- C) Verificar sus datos de facturación en el sistema.
- D) Ingresar el código de verificación enviado al correo donde recibirá su factura.
- E) Hacer clic en el botón **Continuar** ✓.

🏶 Factura

| IALC880602B92 CA | RLOS JAIME MARISCAL LIMONES           |             |        |
|------------------|---------------------------------------|-------------|--------|
| on correctos sus | datos de facturación? <b>NO</b> 🔵 💽 🔵 |             |        |
| La factura se    | enviará a:                            |             |        |
| Correo zurielele | Isar@gmail.com                        | ,           |        |
| ه Complemen      | :o IEDU                               | e seguruau. |        |
| CURP ALUMNO(A)   | LICD040428HQRMRNA7                    |             | Omitir |
|                  |                                       |             |        |

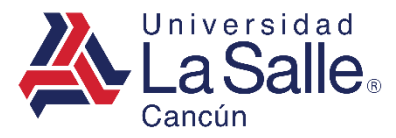

3) OPCIONES DEL MÉNU

#### **REFERENCIAS**

F) Elegir la sucursal de su preferencia, en la cual realizará su pago.

- BANCO BANAMEX.
- BANCO SANTANDER.
- COMERCIOS PAYCASH.
- TRANSFERENCIA ELECTRONICA REFERENCIADA.
- OXXO.

G) Para obtener mayor información al respecto, clic al botón 😮 o Guía Interactiva 🇱

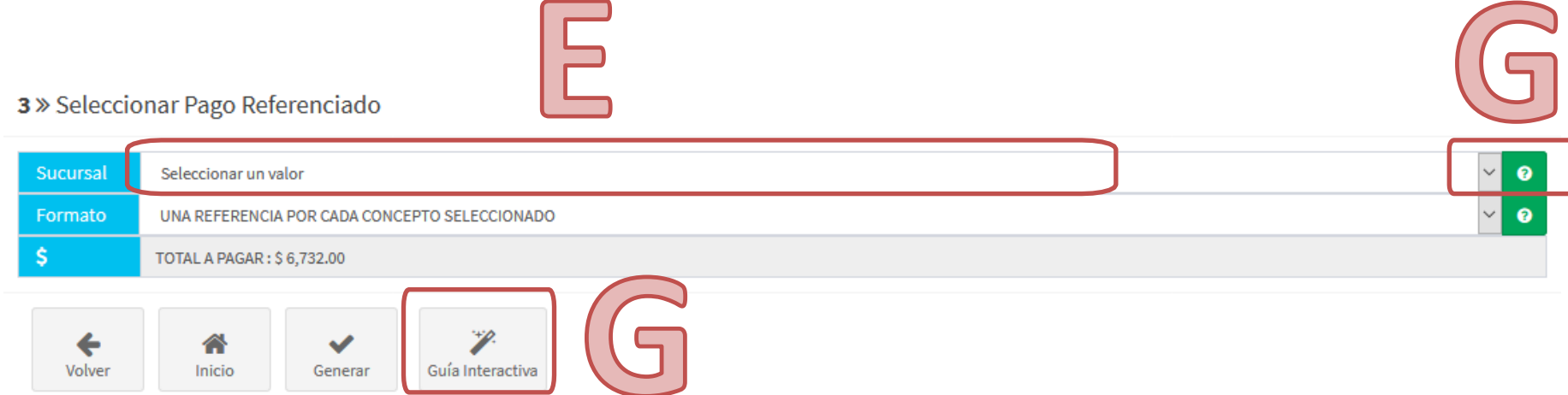

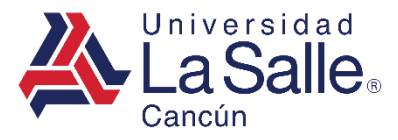

3) OPCIONES DEL MÉNU

#### **REFERENCIAS**

H) Para generar una referencia por cada uno de los conceptos seleccionados deberá elegir la Primera Opción (UNA REFERENCIA POR CADA CONCEPTO SELECCIONADO), en caso contrario que desee agrupar todos los conceptos y generar únicamente una referencia seleccionar la Segunda Opción (UNA REFERENCIA POR TODOS LOS CONCEPTOS SELECCIONADOS).

I) Para obtener mayor información al respecto, clic al botón 😮 o Guía Interactiva 🇱

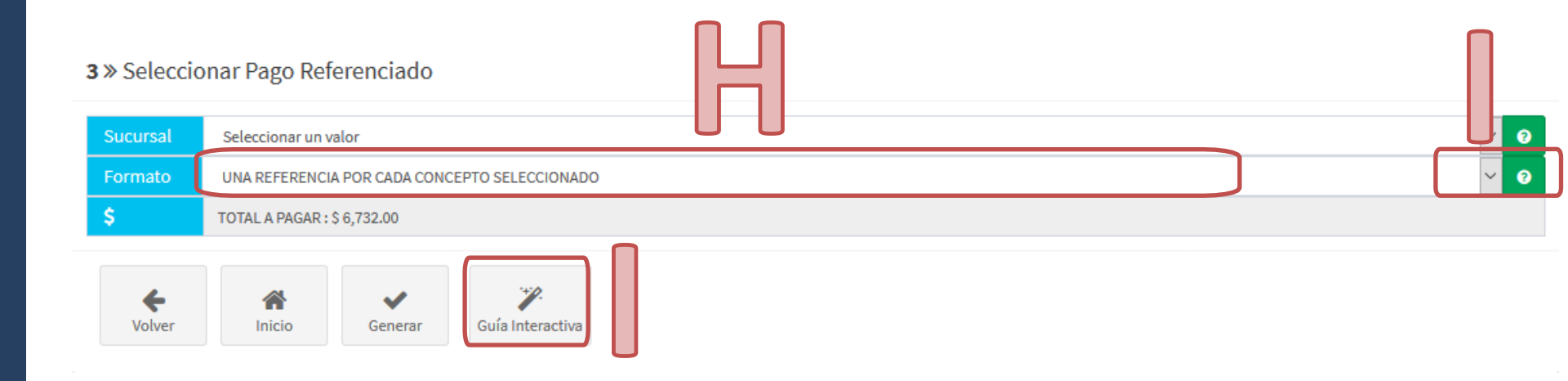

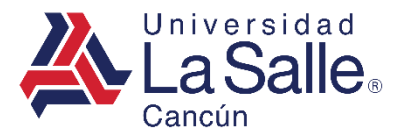

3) OPCIONES DEL MÉNU

#### **REFERENCIAS**

J) Verificar el monto a pagar de acuerdo a los conceptos seleccionados.

K) Presionar **Generar** ✓, acorde a sus preferencias de selección se creará su ficha referenciada.

|    | <b>3</b> » Selecci | onar Pago Referenciado                        |     |
|----|--------------------|-----------------------------------------------|-----|
|    | * Sucursal         | Seleccionar un valor                          | ~ 3 |
|    | * Formato          | UNA REFERENCIA POR CADA CONCEPTO SELECCIONADO | ~ 0 |
| JJ | \$                 | TOTAL A PAGAR : \$ 7,550.00                   |     |
|    | Volver             | Inicio Generar Guía Interactiva               |     |
|    |                    | K                                             |     |

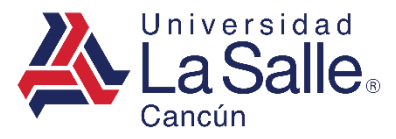

3) OPCIONES DEL MÉNU

#### **REFERENCIAS**

L) Desglose de las Fichas generadas por los conceptos seleccionados.
 M) Presionar Imprimir , para generar el documento PDF y guardar el archivo.

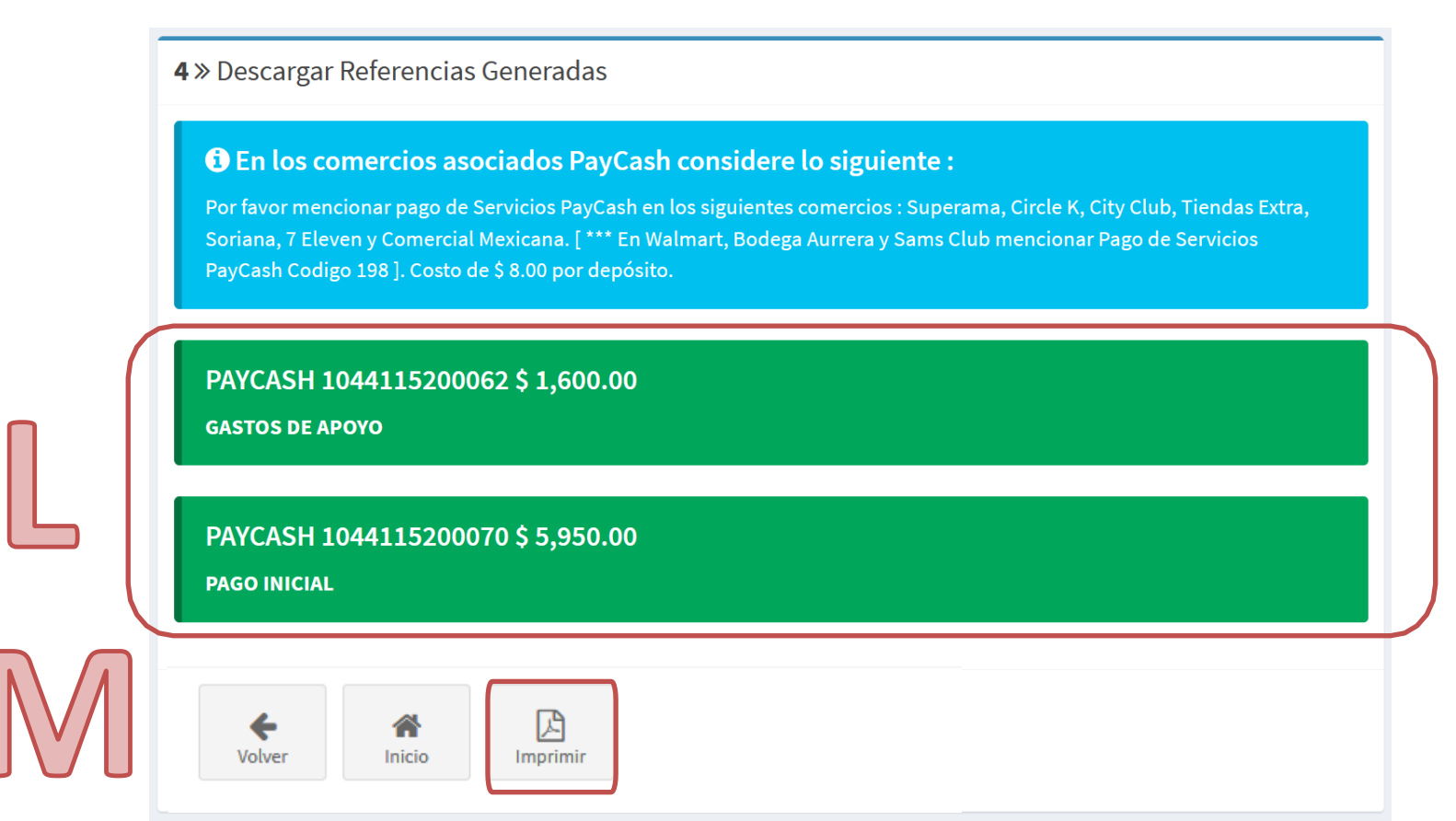

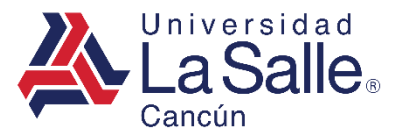

3) OPCIONES DEL MÉNU

#### **REFERENCIAS**

• Documento en formato PDF, con la ficha referenciada generada.

| UNIVERSIDAD LA SALLE CA          | NCUN A.C.                                                                                       |                                |
|----------------------------------|-------------------------------------------------------------------------------------------------|--------------------------------|
| FICHA DE DEPOSITO                |                                                                                                 | Cancún                         |
| Nombre                           | Matrícula                                                                                       | Sección                        |
|                                  | Concepto                                                                                        | Importe                        |
| GASTOS DE APOYO                  |                                                                                                 | \$ 1,600.0                     |
| FECHA DE VENCIMIENTO             | REFERENCIA PAYCASH PARA DEPOSITO EN EFECTIVO EN COMERCIOS AFILIADOS                             | TOTAL                          |
|                                  | 1044115200062                                                                                   | \$ 1,600.00                    |
| *** Importante : Por favor menci | onar pago de Servicios PayCash en los siguientes comercios : Superama, Circle K, City Club, Tie | endas Extra, Soriana, 7 Eleven |
| $\sim$                           |                                                                                                 | 2020-02-27 12:31:              |
| UNIVERSIDAD LA SALLE CA          | NCUN A.C.                                                                                       |                                |
| FICHA DE DEPOSITO                |                                                                                                 | Cancún                         |
| Nombre 4                         | Matrícula                                                                                       | Sección                        |
|                                  | Concepto                                                                                        | Importe                        |
| PAGO INICIAL                     |                                                                                                 | \$ 5,950.0                     |
|                                  | REEPENCIA DAVCASH DADA DEDOSITO EN EEECTIVO EN COMERCIOS AEILIADOS                              | TOTAL                          |

\*\*\* Importante : Por favor mencionar pago de Servicios PayCash en los siguientes comercios : Superama, Circle K, City Club, Tiendas Extra, Soriana, 7 Eleven y Comercial Mexicana. [\*\*\* En Walmart, Bodega Aurrera y Sams Club mencionar Pago de Servicios PayCash Codigo 198]. Costo de \$ 8.00 por depósito.

1044115200070

2020-02-27 12:31:29

\$ 5,950.00

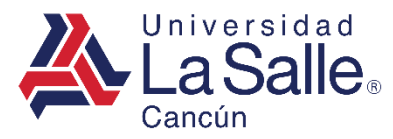

3) OPCIONES DEL MÉNU

### **\$** FACTURACIÓN

• Agregar, Modificar o Eliminar sus datos fiscales.

| 2 » Seleccionar Conceptos                                                                                                    |             |          |
|----------------------------------------------------------------------------------------------------|-------------|----------|
| CICLO: FEBRERO - JUNIO 2020                                                                                                    |             |          |
| FACTURA A: XAXX010101000 PÚBLICO EN GENERAL                                                                                                    |             |          |
| Concepto                                                                                                    | Saldo       |          |
| GASTOS DE APOYO                                                                                                    | 1600.00     |          |
| PAGO INICIAL                                                                                                    | 5950.00     |          |
| COLEGIATURA FEBRERO                                                                                                    | 7961.00     |          |
| COLEGIATURA MARZO                                                                                                    | 7961.00     |          |
| COLEGIATURA ABRIL                                                                                                    | 7961.00     |          |
| COLEGIATURA MAYO                                                                                                    | 7961.00     |          |
| COLEGIATURA JUNIO                                                                                                    | 7961.00     |          |
| ADEUDO (15511.00                                                                                                    | ABONO       | 7550.00  |
| Image: Second systemImage: Second systemImage: Second systemVolverInicioImage: Second systemImage: Second systemVolverInicioTarjetaReferencias | Facturación | a Manual |

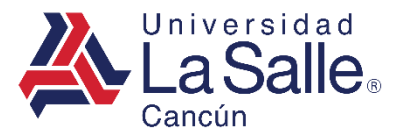

3) OPCIONES DEL MÉNU

#### FACTURACIÓN -> AGREGAR

- A) Verificar sus datos fiscales configurados en el sistema.
- B) Si desea facturar con otra Razón Social, clic en este botón Agregar 📇 .
- C) Para obtener mayor información al respecto, clic a Guía Interactiva 🇱

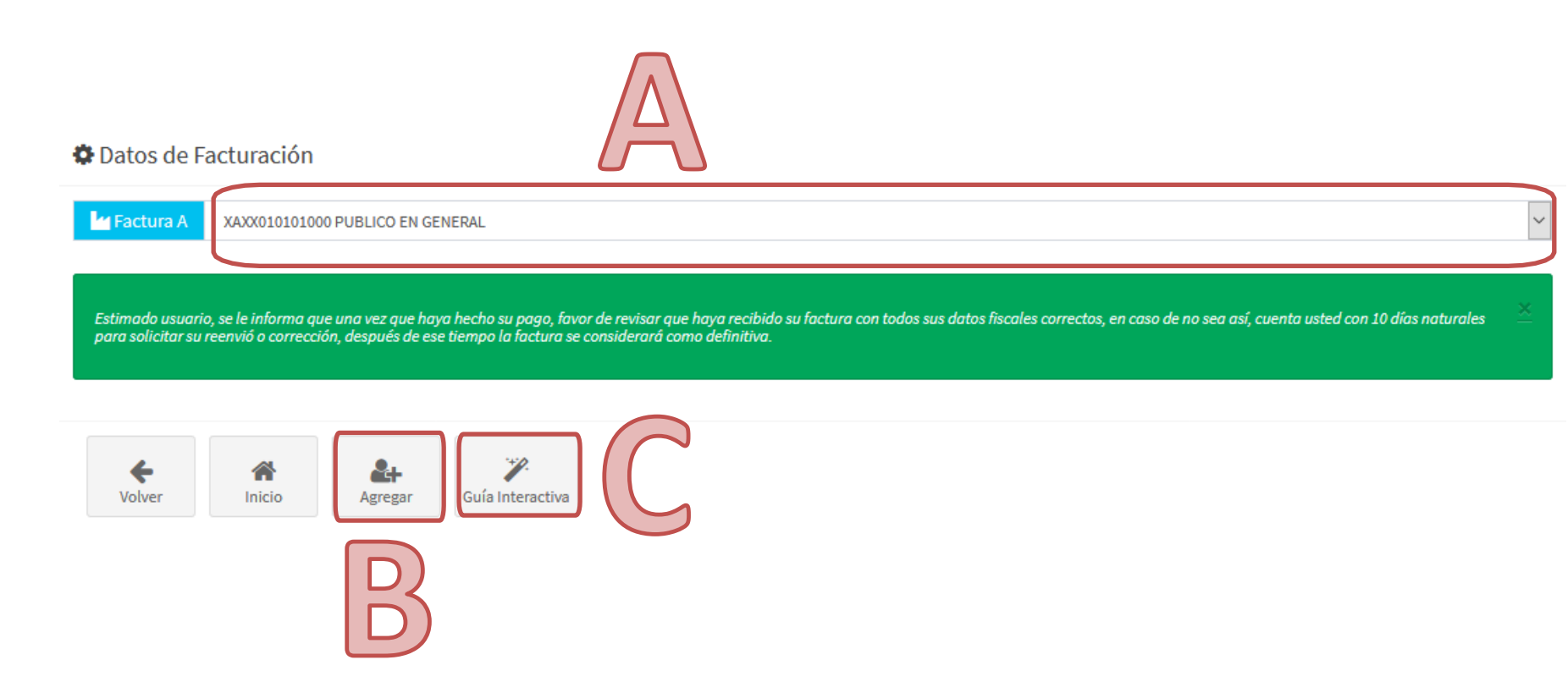

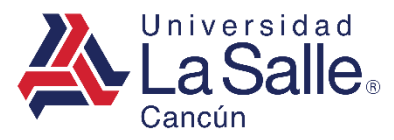

3) OPCIONES DEL MÉNU

#### FACTURACIÓN -> AGREGAR

D) Si desea saltar un campo, clic en el botón Omitir.

B

Guardar

E) Ingresar la información solicitada en el formulario para guardar sus datos clic en el botón Guardar 🖬

🌣 Datos de Facturación » Agregar

Volver

Inicio

| Tipo Régimen   | SELECCIONAR VALOR | •        |
|----------------|-------------------|----------|
| Régimen Fiscal | SELECCIONAR VALOR | •        |
| Razón Social   |                   |          |
| RFC            |                   |          |
| Pais           | SELECCIONAR VALOR | •        |
| Código Postal  | 77000             |          |
| Estado         | SELECCIONAR VALOR | ✓ Omitir |
| Municipio      | SELECCIONAR VALOR | ▼ Omitir |
| Localidad      | SELECCIONAR VALOR | ▼ Omitir |
| Calle          |                   | Omitir   |
| Num. Exterior  |                   | Omitir   |
| Num. Interior  |                   | Omitir   |

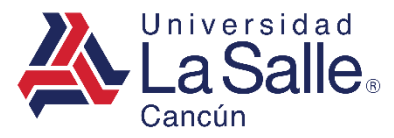

3) OPCIONES DEL MÉNU

#### FACTURACIÓN -> AGREGAR

F) Notificación de datos fiscales creados, clic en **Continuar** 🗸 para cerrar la ventana.

🌣 Datos de Facturación » Agregar

| Empresa Agregada     O Empresa: DFI |
|-------------------------------------|
| Continuar                           |

G) Direccionará a ventana principal, con sus nuevos datos fiscales.

| 2 » Seleccionar Conceptos                        |         |   |    |
|--------------------------------------------------|---------|---|----|
| CICLO: FEBRERO - JUNIO 2020                      |         |   |    |
| PACTURAA: PRDF981210148 PRUEBA DATOS FACTURACION |         |   |    |
|                                                  |         |   |    |
| Concepto                                         | Saldo   |   |    |
| GASTOS DE APOYO                                  | 1600.00 |   | (( |
| PAGO INICIAL                                     | 5950.00 |   |    |
| COLEGIATURA FEBRERO                              | 7961.00 | = |    |

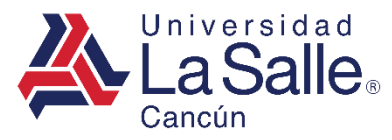

3) OPCIONES DEL MÉNU

#### FACTURACIÓN -> MODIFICAR

- A) Verificar sus datos fiscales agregados.
- B) Si desea actualizar su información, clic en el botón para **Modificar C**. Siempre y cuando el nombre de la Factura sea diferente a "Público en General".

| i Instrucciones !<br>• Para seleccionar la Constancia de Situación Fiscal È Examinar<br>• Para subir el archivo<br>• Para eliminar el documento pre-cargado.<br>• Para visualizar el documento<br>• CONSTANCIA DE SITUACIÓN FISCAL<br>Anexar Constancia de Situación Fiscal.<br>È Examinar<br>• Examinar     | Factura A       |                        |                                               | )                          |         |  |           |     |  |
|----------------------------------------------------------------------------------------------------|-----------------|------------------------|-----------------------------------------------|----------------------------|---------|--|-----------|-----|--|
| i Instrucciones !<br>- Para seleccionar la Constancia de Situación Fiscal ▷ Examinar<br>- Para subir el archivo<br>- Para eliminar el documento pre-cargado.<br>- Para visualizar el documento<br>- Para visualizar el documento<br>CONSTANCIA DE SITUACIÓN FISCAL<br>Anexar Constancia de Situación Fiscal. |                 |                        |                                               |                            |         |  |           |     |  |
| <ul> <li>Para seleccionar la Constancia de Situación Fiscal È Examinar</li> <li>Para subir el archiva ٤</li> <li>Para eliminar el documento pre-cargado. </li> <li>Para visualizar el documento </li> <li>Para visualizar el documento </li> </ul>                                                           | Instruccio      | ones !                 |                                               |                            |         |  |           |     |  |
| <ul> <li>Para subir el archivo 2</li> <li>Para eliminar el documento pre-cargado. 2</li> <li>Para visualizar el documento 3</li> </ul> CONSTANCIA DE SITUACIÓN FISCAL Anexar Constancia de Situación Fiscal. Examinar 2                                                                                      | Para seleccion  | nar la Conste          | ancia de Situaci                              | ón Fiscal 🕞 🖻              | xaminar |  |           |     |  |
| - Para eliminar el documento pre-cargado.<br>- Para visualizar el documento<br>CONSTANCIA DE SITUACIÓN FISCAL<br>Anexar Constancia de Situación Fiscal.<br>Examinar                                                                                                    | Para subir el a | archivo 主              |                                               |                            |         |  |           |     |  |
| - Para visualizar el documento CONSTANCIA DE SITUACIÓN FISCAL<br>Anexar Constancia de Situación Fiscal.                                                                                                    | Para eliminar e | el documen             | to pre-cargado.                               | 1                          |         |  |           |     |  |
| A CONSTANCIA DE SITUACIÓN FISCAL<br>Anexar Constancia de Situación Fiscal.                                                                                                    | Para visualizar |                        |                                               | _                          |         |  |           |     |  |
| CONSTANCIA DE SITUACIÓN FISCAL<br>Anexar Constancia de Situación Fiscal.                                                                                                    |                 | r el docume            | nto 🕗                                         |                            |         |  |           |     |  |
| A CONSTANCIA DE SITUACIÓN FISCAL<br>Anexar Constancia de Situación Fiscal.                                                                                                    |                 | r el docume            | nto 💿                                         |                            |         |  |           |     |  |
| CONSTANCIA DE SITUACIÓN FISCAL<br>Anexar Constancia de Situación Fiscal.                                                                                                    |                 | r el docume            | nto                                           |                            |         |  |           |     |  |
| Anexar Constancia de Situación Fiscal.                                                                                                    |                 | r el docume            | nto 💿                                         |                            |         |  |           |     |  |
| Examinar                                                                                                    |                 | r el docume<br>CONSTAN | nto 💿                                         | ON FISCAL                  |         |  |           |     |  |
|                                                                                                    | A               | CONSTAN<br>Anexar Co   | nto 💿<br>CIA DE SITUACIÓ<br>onstancia de Situ | ÓN FISCAL<br>ación Fiscal. |         |  |           |     |  |
|                                                                                                    | A               | CONSTAN<br>Anexar Co   | nto 💿<br>CIA DE SITUACIÓ<br>Instancia de Situ | ÓN FISCAL<br>ación Fiscal. |         |  | 🚈 Examina | r 🕰 |  |
|                                                                                                    | A               | CONSTAN<br>Anexar Co   | CIA DE SITUACIÓ<br>onstancia de Situ          | ÓN FISCAL<br>ación Fiscal. |         |  | 💳 Examina | r 🕰 |  |
|                                                                                                    | A               | CONSTAN<br>Anexar Co   | nto 💿                                         | DN FISCAL<br>ación Fiscal. |         |  | 👉 Examina | r   |  |

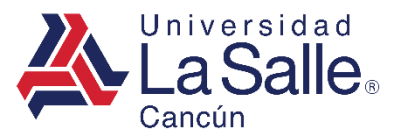

3) OPCIONES DEL MÉNU

#### **\$** FACTURACIÓN -> MODIFICAR

# C) Ingresar la información en los campos que desea actualizar para completar el formulario, clic en **Guardar**

🌣 Datos de Facturación » Modificar

| Tipo Régimen   | FISICA                                              | •      |
|----------------|-----------------------------------------------------|--------|
| Régimen Fiscal | SUELDOS Y SALARIOS E INGRESOS ASIMILADOS A SALARIOS | •      |
| Razón Social   | PRUEBA DATOS DE FACTURACION                         |        |
| RFC            | PRDF98112101                                        |        |
| Pais           | MEXICO                                              | -      |
| Código Postal  | 77500                                               |        |
| Estado         | SELECCIONAR VALOR                                   | Omitir |
| Municipio      | SELECCIONAR VALOR                                   | Omitir |
| Localidad      | SELECCIONAR VALOR                                   | Omitir |
| Colonia        | SELECCIONAR VALOR                                   | Omitir |
| Calle          |                                                     | Omitir |
| Num. Exterior  |                                                     | Omitir |
| Num. Interior  |                                                     | Omitir |

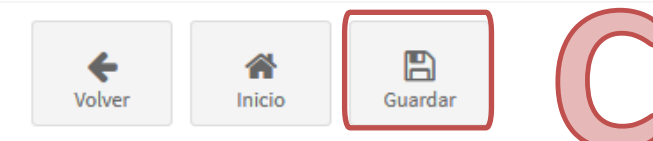

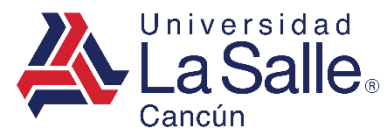

3) OPCIONES DEL MÉNU

#### FACTURACIÓN -> MODIFICAR

D) Se efectuará la actualización de información de sus datos fiscales, mostrará el éxito de la operación, clic en Aceptar ✓ para direccionar a la ventana Seleccionar Conceptos.

🌣 Datos de Facturación » Modificar

Datos Fiscales Actualizados

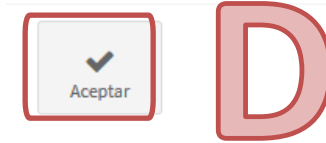

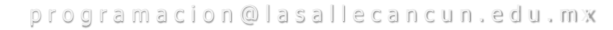

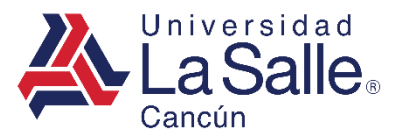

3) OPCIONES DEL MÉNU

#### FACTURACIÓN -> ELIMINAR

- A) Verificar sus datos fiscales agregados.
- B) Si no desea facturar con la razón social agregada, y cambiar sus datos fiscales a Público En General, clic en este botón Eliminar m para proceder con la confirmación del cambio.

| Instruccio      | ones !                     |                                   |                           |  | × |
|-----------------|----------------------------|-----------------------------------|---------------------------|--|---|
| Para seleccion  | ar la Constanc             | cia de Situació                   | n Fiscal 🗁 Examinar       |  |   |
| Para subir el a | ırchivo ᆂ                  |                                   |                           |  |   |
| Para eliminar   | el documento p             | pre-cargado.                      | <b>D</b>                  |  |   |
| Para visualiza  |                            |                                   |                           |  |   |
| 1 010 115001120 | r el documento             | •                                 |                           |  |   |
| 1010 115001120  | r el documento             |                                   |                           |  |   |
|                 | r el documento             |                                   |                           |  |   |
|                 | constancia                 | 2 💿                               | N FISCAL                  |  |   |
| A               | CONSTANCIA<br>Anexar Const | DE SITUACIÓI tancia de Situa      | N FISCAL<br>ición Fiscal. |  |   |
| Λ               | CONSTANCIA<br>Anexar Const | A DE SITUACIÓI<br>tancia de Situa | N FISCAL<br>Ición Fiscal. |  |   |

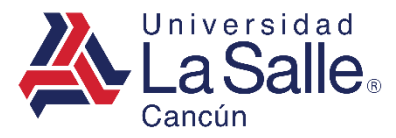

3) OPCIONES DEL MÉNU

#### FACTURACIÓN -> ELIMINAR

#### C) Confirmar la operación, clic en Eliminar 面 .

🌣 Datos de Facturación » Eliminar

| i ¿Esta seguro de querer eliminar los datos?                                                                 |    |
|----------------------------------------------------------------------------------------------------|----|
| El Registro con Razón Social : <b>TU</b><br>Se cambiará el RFC y emitirá facturas a <b>Público General</b> . | 9. |

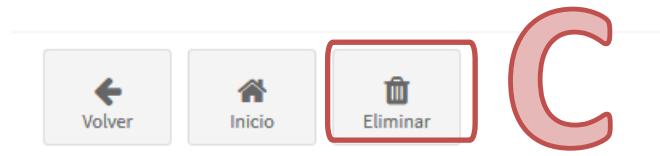

D) Mostrará el éxito de la operación, clic en Continuar ✓ para direccionar a la ventana Seleccionar Conceptos.

| Datos de Fac | Facturación » Eliminar                 |  |
|--------------|----------------------------------------|--|
| ✓ Datos Fis  | Fiscales Modificados a Público General |  |
| Continuar    |                                        |  |

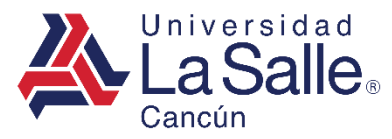

3) OPCIONES DEL MÉNU

#### **COMPROBANTES**

#### • Descargar Comprobantes de Pagos

| 2 » Seleccionar Conceptos   |                |                         |
|-----------------------------|----------------|-------------------------|
| CICLO: FEBRERO - JUNIO 2020 |                |                         |
| FACTURA A:                  |                |                         |
|                             |                |                         |
| Concepto                    | Saldo          |                         |
| GASTOS DE APOYO             | 1600.00        |                         |
| PAGO INICIAL                | 5950.00        |                         |
| COLEGIATURA FEBRERO         | 7961.00        |                         |
| COLEGIATURA MARZO           | 7961.00        |                         |
| COLEGIATURA ABRIL           | 7961.00        |                         |
| COLEGIATURA MAYO            | 7961.00        |                         |
| COLEGIATURA JUNIO           | 7961.00        |                         |
| ADEUDO 15511.00             | ABONO          | 7550.00                 |
| Inicio     Inicio           | as Facturación | Guía Interactiva Manual |

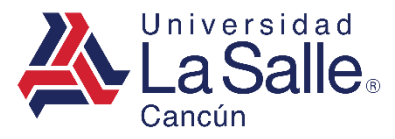

3) OPCIONES DEL MÉNU

#### **COMPROBANTES**

Imprimir los comprobantes de los pagos realizados exitosamente.

A) Si desea imprimir, clic en este botón Imprimir 🔀 .

| 🚍 Comprobantes de Pago                  |            |         |             |            |
|-----------------------------------------|------------|---------|-------------|------------|
| Referencia                              | Fecha      | Total   | Tarjeta     |            |
| 200000000000000000000000000000000000000 | 2022-02-12 | 1100.00 | DEBITO 8002 | 🕒 Imprimir |
| 20000000000000000002018918182           | 2022-02-11 | 480.00  | DEBITO 8002 | 🕒 Imprimir |
| 20000000000000000001991360173           | 2022-02-01 | 9974.25 | DEBITO 8002 | 🕒 Imprimir |

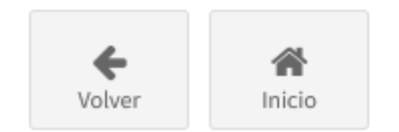

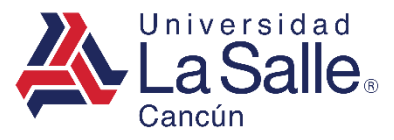

#### C) SALIR

- 1) La manera segura de cerrar la plataforma es buscar su nombre en la parte superior derecha del menú y hacer clic sobre su usuario.
- 2) Después, clic en el botón Salir.

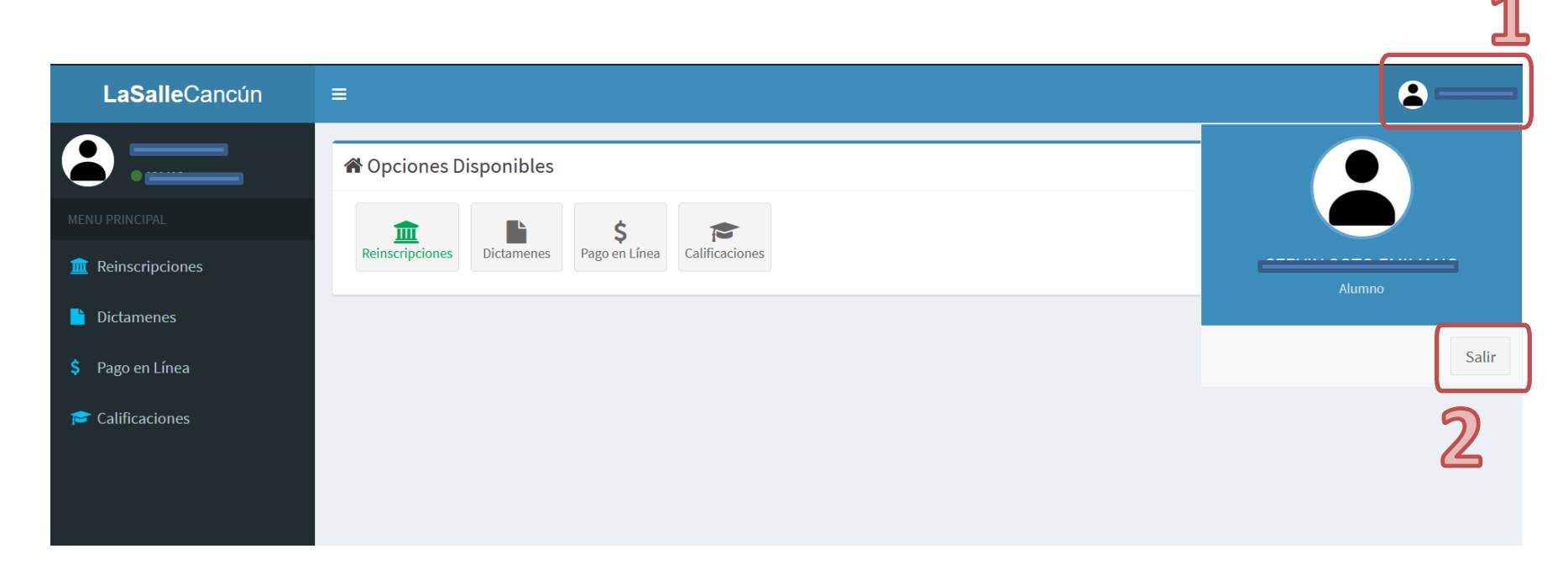